## VERIFIKIMI I STATUSIT TE PAGESES

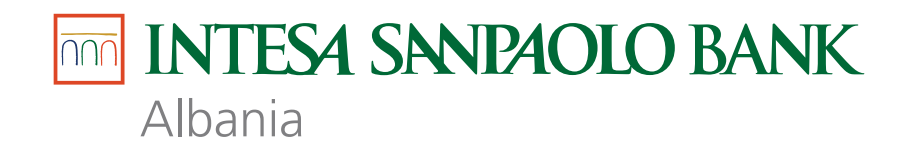

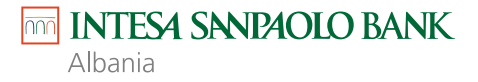

## Kontrollo statusin përfundimtar të çdo pagese që bën në Internet Banking me lehtësi duke përdorur këtë menu.

Shko tek menu-ja 1. Kliko PAGESAT

2. Kliko nënmenunë Verifikimi i Pagesave

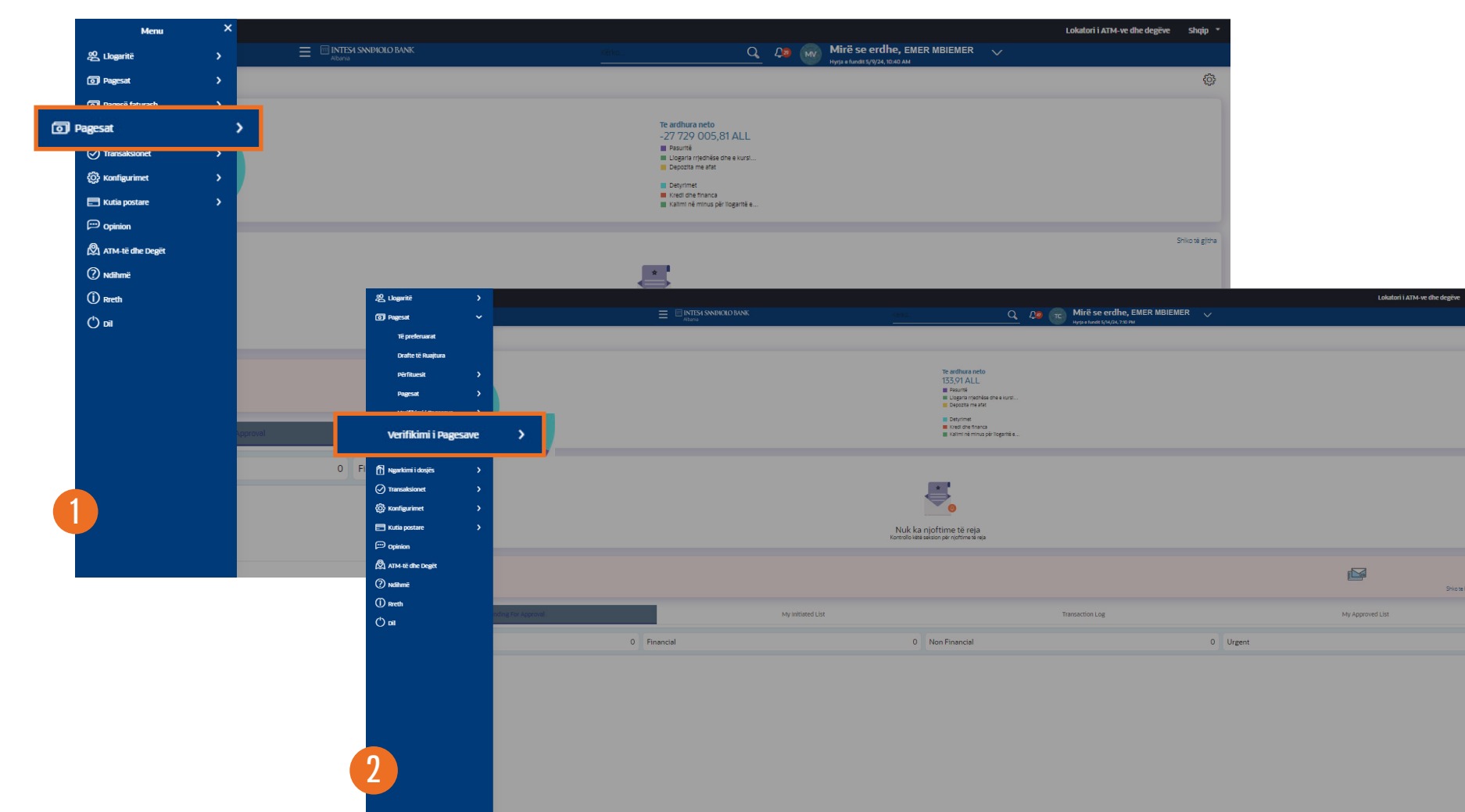

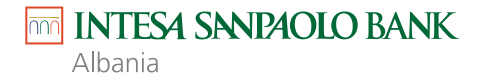

3. Kliko nënmenunë Verifiko Statusin e Pagesës

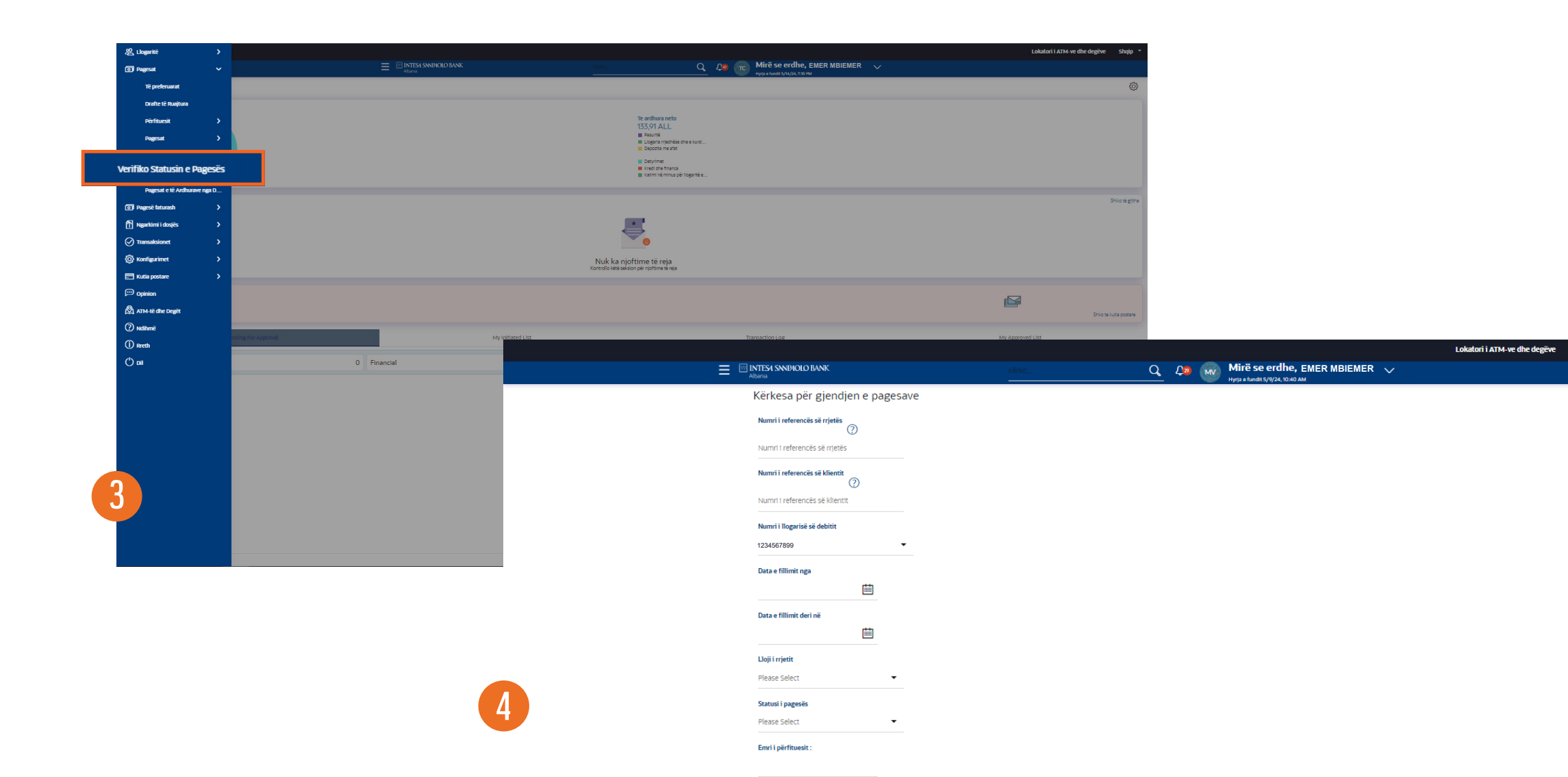

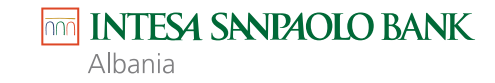

١.

ш

4

25

May 2024

29 30

🔾 🔎 📶 Mirë se erdhe, EMER MBIE

Ti mund të kërkosh duke përdorur kritere të ndryshme.

Për shembull, mund të zgjedhësh Numrin e llogarisë që debitohet (5), Data e fillimit nga (6) dhe Data e Fillimit deri në (7).

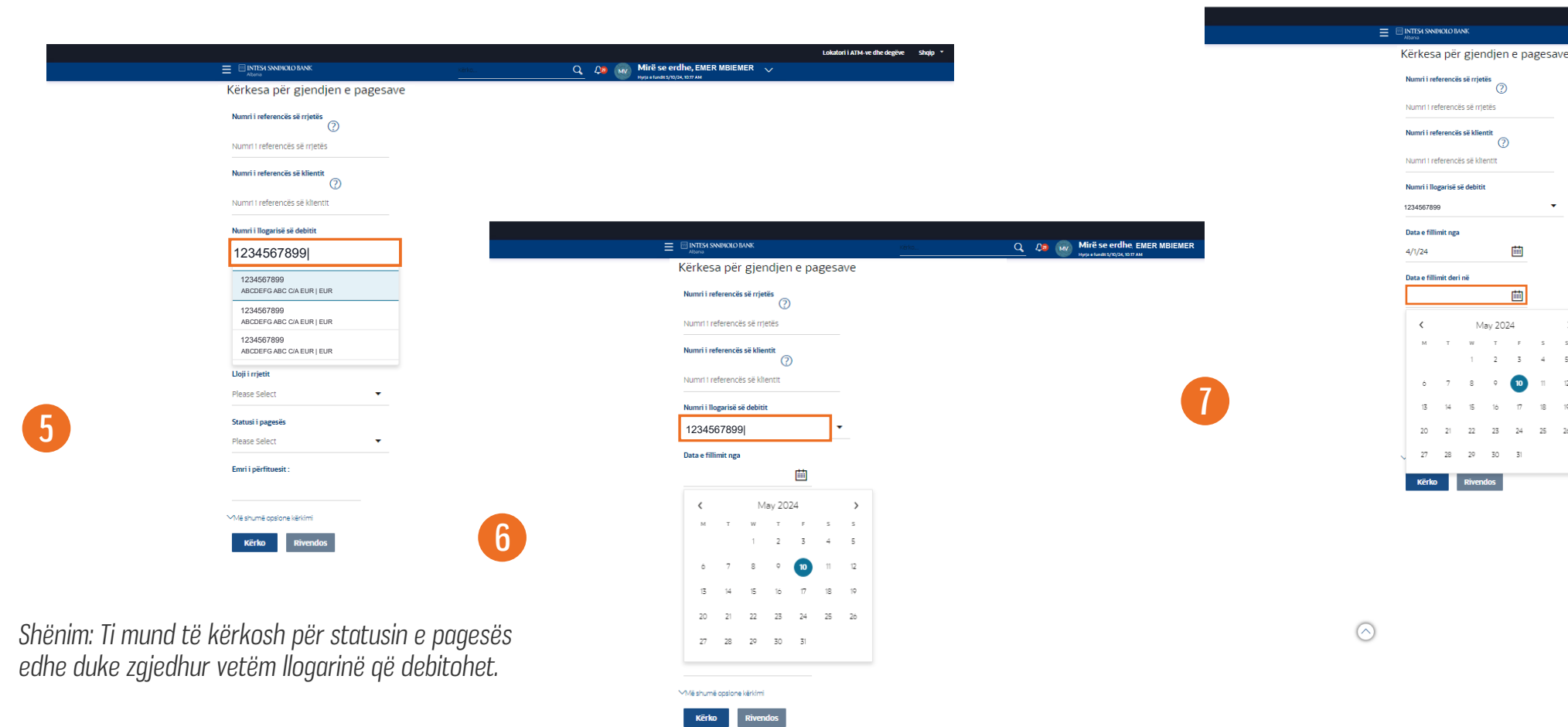

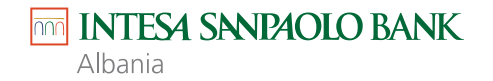

- 1. Pasi të kesh bërë zgjedhjet, kliko Kërko.
- 2. Kliko Më shumë opsione kërkimi për të shfaqur më shumë kritere kërkimi.
- 3. Kliko **Rivendos** për të fshirë opsionet e kërkimit të zgjedhura më parë.

|   |                                  |            |       |     |    |                               | Lokatori i ATM-ve dhe degëve | Shqip 💌 |
|---|----------------------------------|------------|-------|-----|----|-------------------------------|------------------------------|---------|
|   | INTESA SINIPAOLO BANK<br>Albania |            | Kërko | Q 🗘 | MV | Mirë se erdhe, EMER MBIEMER V |                              |         |
|   | Kërkesa për gjendjen             | e pagesave |       |     |    |                               |                              |         |
|   | Numri i referencës së rrjetës    |            |       |     |    |                               |                              |         |
|   | Numri i referencës së rrjetës    |            |       |     |    |                               |                              |         |
|   | Numri i referencës së klientit   |            |       |     |    |                               |                              |         |
|   | Numri i referencës së klientit   |            |       |     |    |                               |                              |         |
|   | Numri i llogarisë së debitit     |            |       |     |    |                               |                              |         |
|   | 1234567899                       | •          |       |     |    |                               |                              |         |
|   | Data e fillimit nga              |            |       |     |    |                               |                              |         |
|   | 4/1/24                           |            |       |     |    |                               |                              |         |
|   | Data e fillimit deri në          |            |       |     |    |                               |                              |         |
|   | 5/10/24                          |            |       |     |    |                               |                              |         |
|   | Lloji i rrjetit                  |            |       |     |    |                               |                              |         |
|   | Please Select                    | •          |       |     |    |                               |                              |         |
|   | Statusi i pagesës                |            |       |     |    |                               |                              |         |
|   | Please Select                    | •          |       |     |    |                               |                              |         |
| 3 | Emri i përfituesit :             |            |       |     |    |                               |                              |         |
|   | ∽Më shumë opsione kërkimi        |            |       |     |    |                               |                              |         |
|   | Kërko Rivendos                   |            |       |     |    |                               |                              |         |

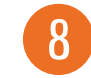

Këtu mund të shikosh të gjitha transaksionet bazuar në kriteret e zgjedhura. Statusi i çdo transaksioni do të shfaqet nën shumën e transaksionit.

Për të ndryshuar kriteret e kërkuara, kliko në ikonën **Filter**. Kliko **Ngarko më shumë** për të shfaqur më shumë transaksione.

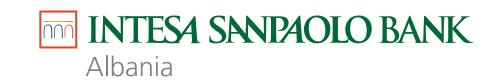

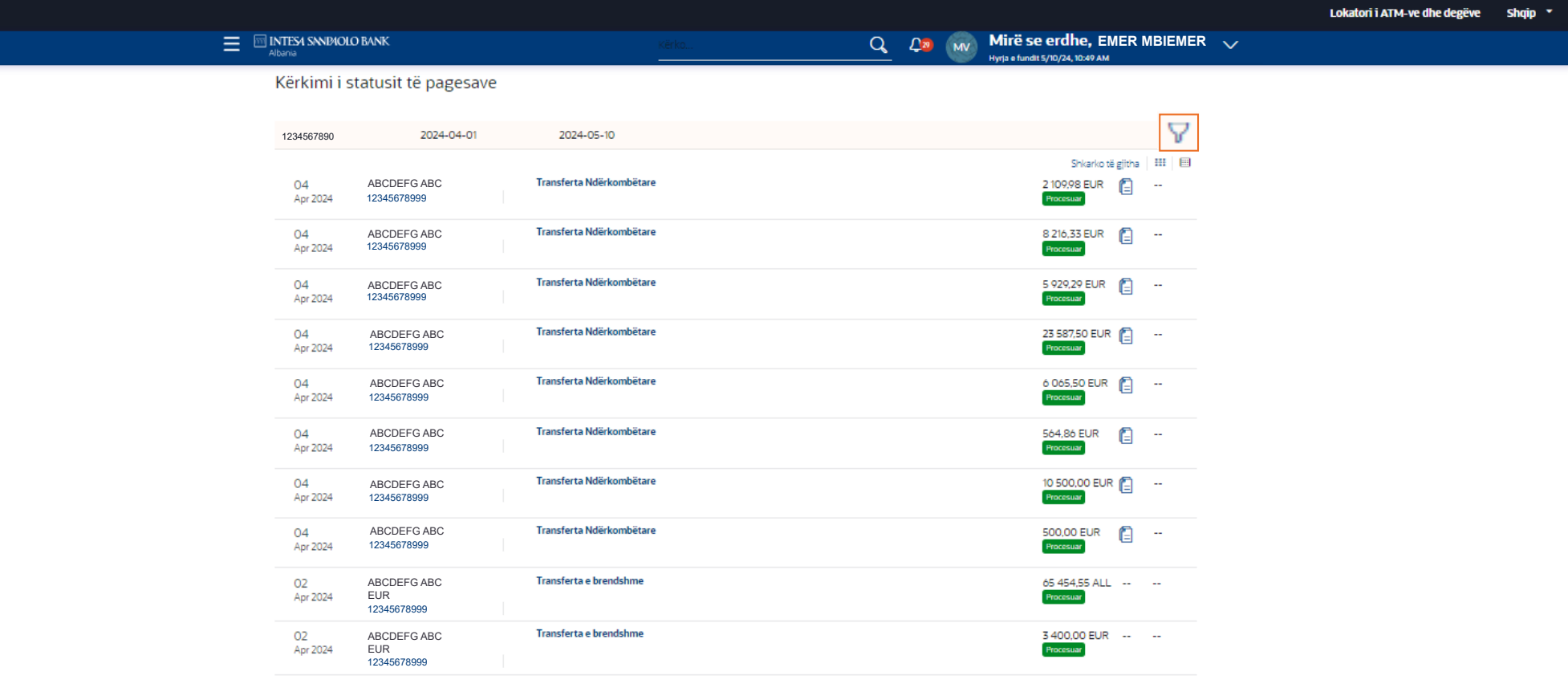

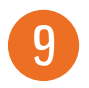

(Shfaq 10 nga 20 artikujt)

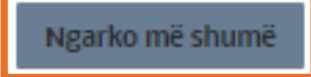

## 1. Kliko **Rivendos** për të fshirë opsionet e kërkimit të zgjedhura më parë.

Kërkesa për gjendjen e pagesave

ABCDEFGHJIK

ABCDEFGHJIK

12345678999

ABCDEFGHJIK

ABCDEFGHJIK

12345678999

ABCDEEGHJIK 12345678999

ABCDEEGHJIK

12345678999

ABCDEFGHJIK

ABCDEFGHJIK

12345678999

ABCDEFGHJIK

ABCDEFGHJIK

12345678999

ABCDEEGHJIK ABCDEFGHJIK

12345678999

12345678999

12345678999

12345678999

2024-04-01

2024-05-10

Transferta Ndërkombëtare

Transferta Ndërkombëtare

Transferta Ndërkombëtare

Transferta Ndërkombëtare

Transferta Ndërkombëtare

Transferta Ndërkombëtare

Transferta Ndërkombëtare

Transferta Ndërkombëtare

Transferta e brendshme

Transferta e brendshme

1234567890

Apr 2024

Apr 2024

Apr 2024

Apr 2024

Apr 2024

Apr 2024

Apr 2024

04

04

04

04

04

04

04

04

02

02

Apr 2024

Apr 2024

2. Pasi të kesh ndryshuar kriteret e kërkimit, kliko Kërko.

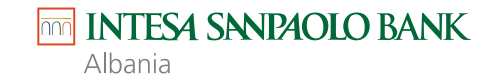

 $\times$ 

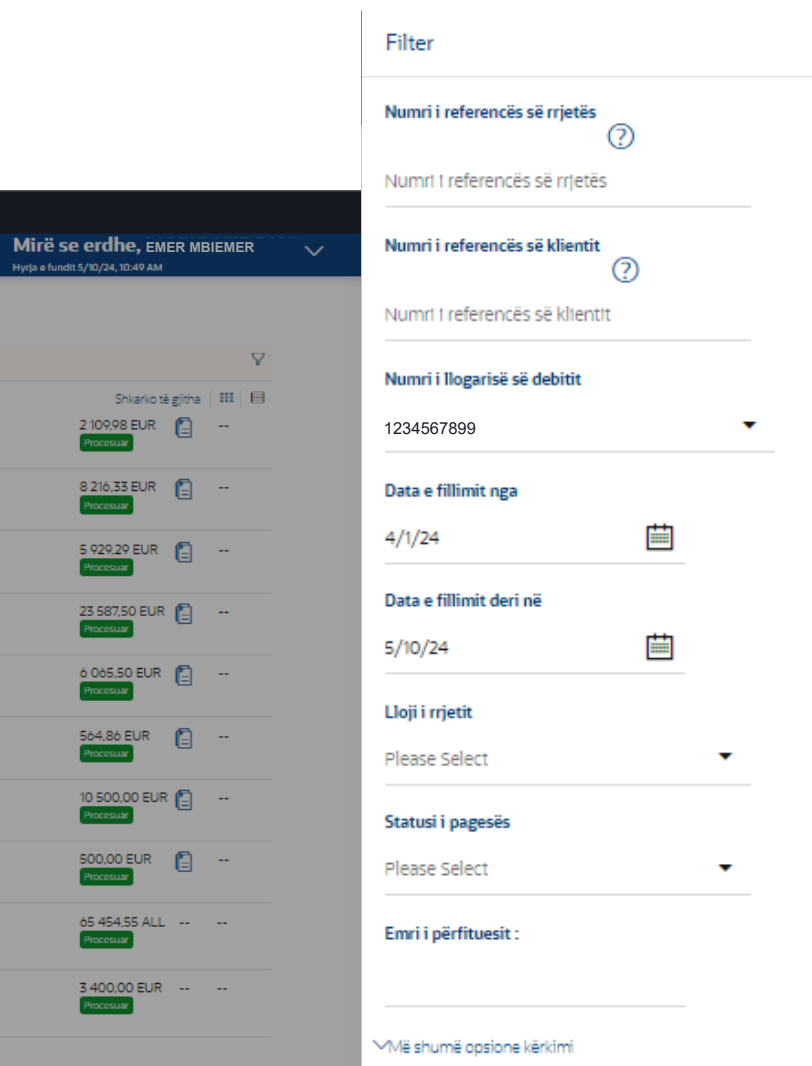

Kërko

Rivendos

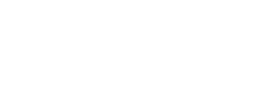

500,00 EUR

yrja e fundit 5/10/24, 10:49 AM

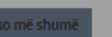

(Shfaq 10 nga 20 artikujt)

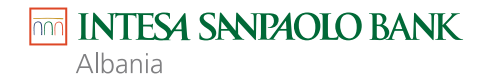

Pagesat të cilat kryhen me sukses nga banka do të shfaqen gjithmonë si **"Procesuar"**. Çdo status tjetër përveç këtij tregon se pagesa nuk është finalizuar.

Statuset e tjera të transaksionit janë:

**"Në pritje"**, do të thotë se pagesa e nisur përmes kanalit është duke u procesuar nga banka.

"Anuluar", do të thotë se pagesa e nisur përmes kanalit eshte anuluar nga banka për pasaktësi,

dokumentacion të munguar etj, ose nga vetë klienti.

"Planifikuar" do të thotë se pagesa e nisur përmes kanalit është në pritje për tu ekzekutuar në një datë të ardhme.

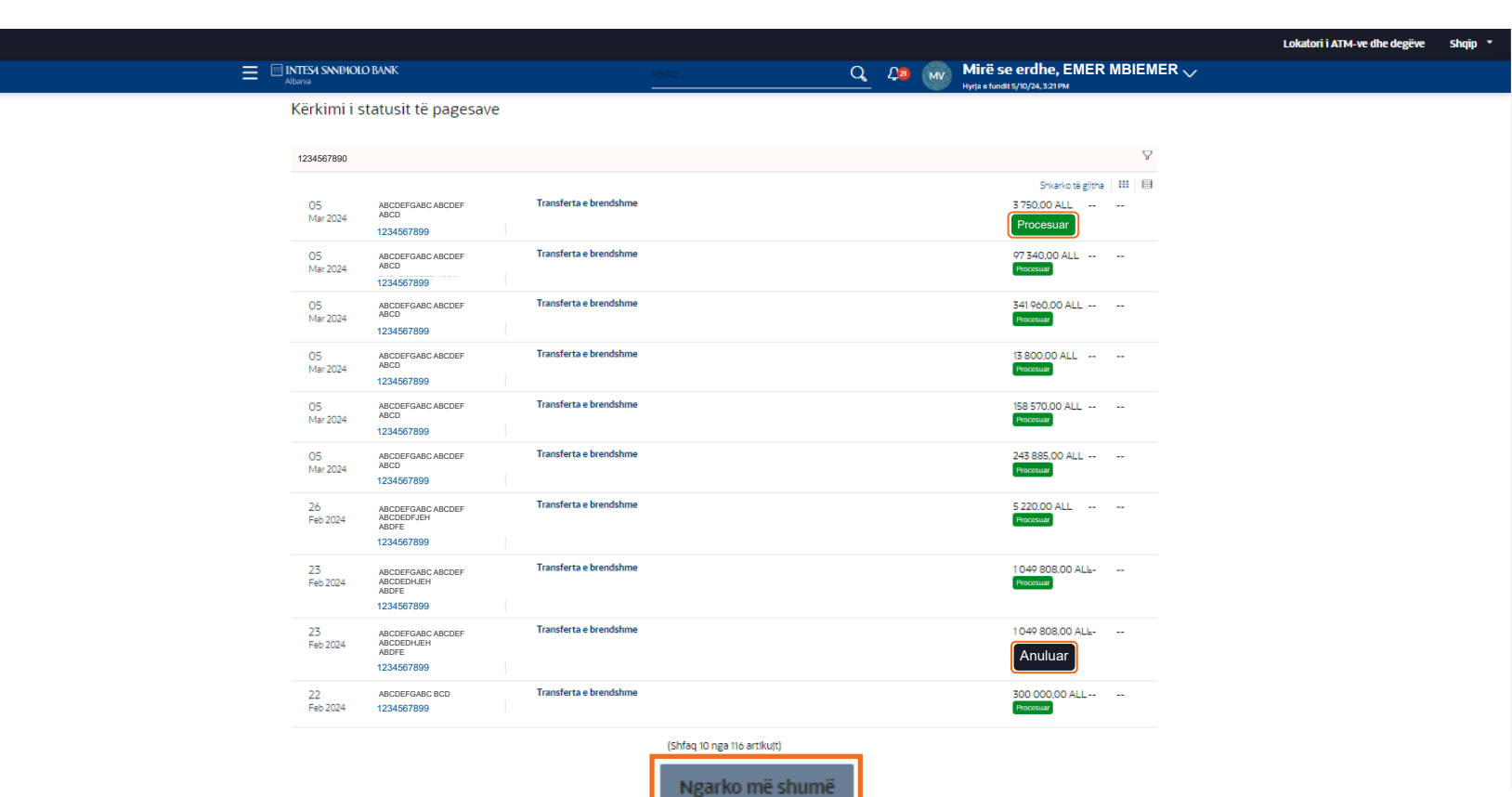

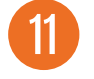

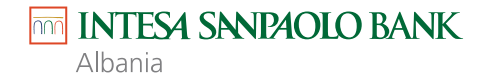

Pagesat të cilat janë në statusin **"Në pritje"** mund t'i anulosh duke klikuar ikonën **'X'** e cila do të shfaqë ekranin e anulimit të pagesës.

|                              |                                  |                                                                                                    |                                                                                                    | Lokato                                                                                                    |
|------------------------------|----------------------------------|----------------------------------------------------------------------------------------------------|----------------------------------------------------------------------------------------------------|----------------------------------------------------------------------------------------------------|
|                              | INTESA SINDAOLO BANK.<br>Albania | Kërko                                                                                                    | Q Q                                                                                                    |                                                                                                    |
| 1234567890                   | 2024-05-10                       |                                                                                                    |                                                                                                    |                                                                                                    |
| <mark>1</mark> 0<br>May 2024 | ABCDEFG ABC<br>1234567891012345  | Transferta Ndërkombëtare                                                                                                    | Shkarko të gjitha III<br>100,00 EUR E<br>Në progres                                                                                                    |                                                                                                    |
|                              | 1234567890 10<br>May 2024        | INTESA SNIPAOLO BANK           1234567890         2024-05-10           10         ABCDEFG ABC           May 2024         1234567891012345 | Image: Constraint of the state of the state of | E INTESA SNEMOLO BANK   Abbana Q   1234567890 2024-05-10   Shkarko të gjitha   10 ABCDEFG ABC   1234567891012345 Transferta Ndërkombëtare   Shkarko të gjitha   10 ABCDEFG ABC   1234567891012345 Transferta Ndërkombëtare |

(Shfaq 1 nga 1 artikujt)

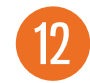

## Shkruaj Përshkrimi i anulimit dhe zgjidh Arsyen e anulimit.

- 1. Kliko **Kthehu**, për të shkuar te faqja e Verifikimit të Statusit të Pagesave.
- 2. Kliko Anulo pagesën për të finalizuar anulimin.

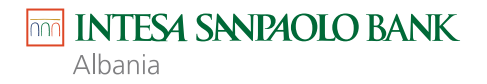

|                               |                    |          | -          |                               | okatori i ATM-ve dhe degëve | Shqip * |
|-------------------------------|--------------------|----------|------------|-------------------------------|-----------------------------|---------|
| INTES SNDAOLO BAN<br>Albania  | νκ                 |          | Q 🗘 🗤      | Mirë se erdhe, EMER MBIEMER V |                             |         |
| Anulimi ndërkombëtar i pagesa | ave                |          |            |                               |                             |         |
| Detajet e anulimit            |                    |          |            |                               |                             |         |
| Përshkrimi i anulimit         |                    |          |            |                               |                             |         |
|                               |                    | Required |            |                               |                             |         |
| Arsyeja e anulimit            | Please Select      | •        |            |                               |                             |         |
| Kthehu Anulo pagesën          |                    | Required |            |                               |                             |         |
| >                             |                    |          |            |                               |                             |         |
| Detajet e pagesës             |                    |          |            |                               |                             |         |
| Emri i përfituesit            | Numri i referencës |          | Lloji i pa | gesës                         |                             |         |
| ABCDEFG ABC                   | 1234567891012345   |          | Transfe    | rta Ndërkombëtare             |                             |         |
|                               |                    |          |            |                               |                             |         |

13

Për të parë detajet e transaksionit, duke përfshirë detajet e dërguesit, marrësit dhe dokumentet e ngarkuara, thjesht kliko numrin e referencës së transaksionit.

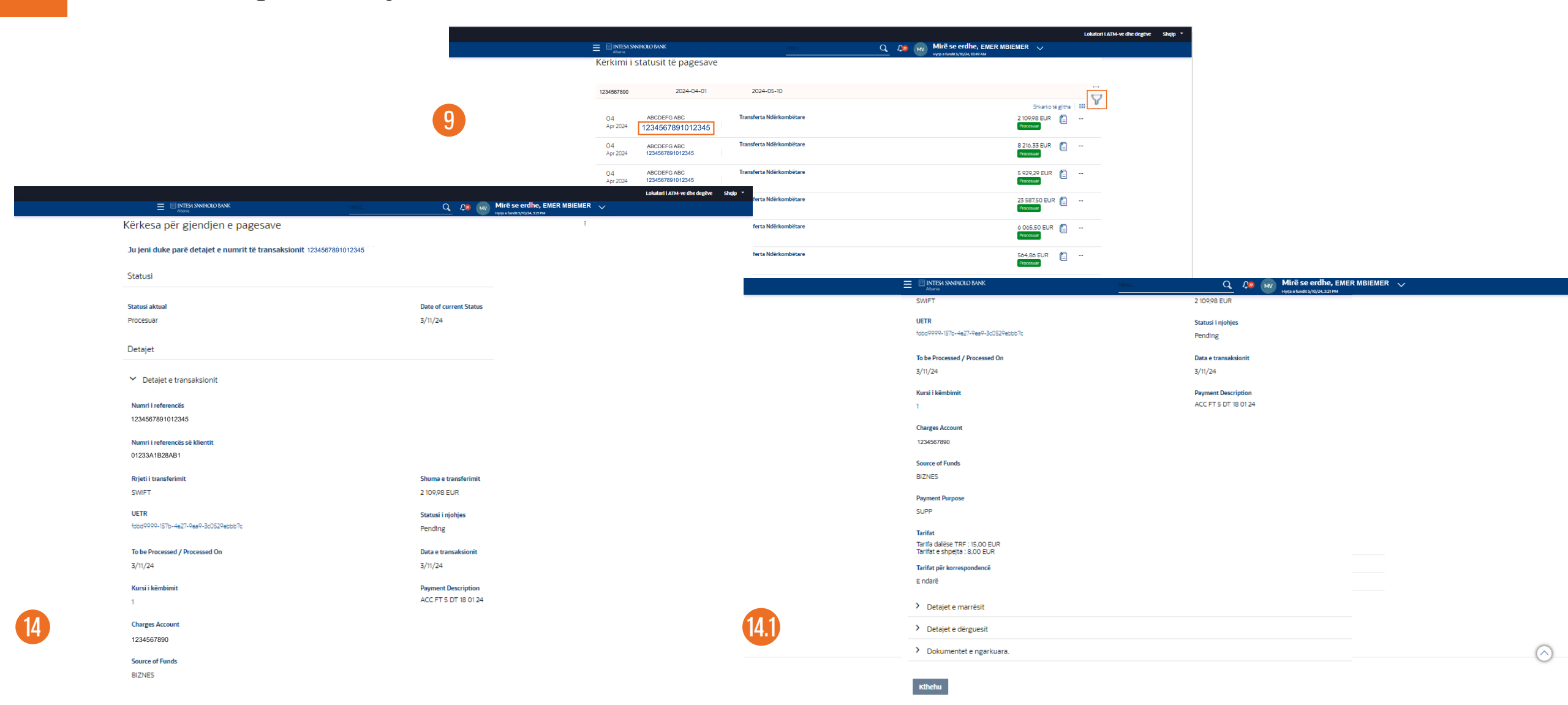